# Quick guide to Basecamp

Supercool's project management tool

| Introduction                  | 1  |
|-------------------------------|----|
| Project Overview              | 1  |
| Inviting project members      | 3  |
| Updating/discussing a task    | 4  |
| Assigning tasks and deadlines | 5  |
| Viewing deadlines/events      | 6  |
| Viewing Files                 | 7  |
| Emailing the project          | 8  |
| Signing off tasks             | 10 |
| Useful Resources              | 10 |

#### Introduction

Basecamp is a cloud based project management tool. We'll be using it do the following things:

- Communicate between project members
- Add, update and work on specific to-dos
- Store important files and documents
- Confirm sign-off for specific areas of the project

Your Supercool project manager will invite you and key members of your team to the Basecamp project.

It's a simple interface and easy to use, but in case you get stuck, here are a few pointers.

#### **Project Overview**

When you log in, you'll see a list of to-dos with checklists:

| 46 To-dos Events Add the first: Discussion File Text document         |                       |                   |
|-----------------------------------------------------------------------|-----------------------|-------------------|
|                                                                       |                       |                   |
| Latest project updates                                                |                       |                   |
| 11:22am You added a to-do: Add project brief docs to Basecamp         |                       |                   |
| 11:22am You added a to-do: Intro to Basecamp                          |                       |                   |
| 11:22am You added a to-do: Invite relevant people to basecamp project |                       |                   |
| See all updates                                                       |                       |                   |
| To-do lists Add a to-do list                                          | Watch a quick video a | about To-Do Lists |
| Project Kick Off                                                      |                       |                   |
| Invite relevant people to basecamp project S                          |                       |                   |
| Book in project kick off meeting                                      |                       |                   |
| Intro to Basecamp ()                                                  |                       |                   |
| Add project brief docs to Basecamp D                                  |                       |                   |
| Add a to-do                                                           |                       |                   |
| Discovery                                                             |                       |                   |
| Confirm dates for discovery 🔊                                         |                       |                   |
| Run workshops with relevant teams                                     |                       |                   |
| Review discovery and report back 💽 Unassigned                         |                       |                   |
| Add discovery notes to Basecamp                                       |                       |                   |
| Add a to-do                                                           |                       |                   |

At the very top of the page you'll see the most recent events - these are things users have done within the project recently e.g. added a comment or completed a task

You can navigate to any specific to-do list or task by clicking on the title. E.g. clicking on 'Project Kick Off' will display just that to-do list:

| he Supercool Theatre                       |  |
|--------------------------------------------|--|
| See all to-do lists                        |  |
| Project Kick Off                           |  |
| Invite relevant people to basecamp project |  |
| Book in project kick off meeting           |  |
| Intro to Basecamp                          |  |
| Add project brief docs to Basecamp         |  |
| Add a to-do                                |  |

You can drag/drop to-dos to re-order them.

As items are marked as done (by ticking in the little box next to each task) they will disappear from the main to-do list and appear underneath the main list:

#### The Supercool Theatre

| Project Kic                                                                                                    | k Off                                                     |                    |     |
|----------------------------------------------------------------------------------------------------|-----------------------------------------------------------|--------------------|-----|
| Book in                                                                                                    | n project kick off meeting 💽                              | 1                  |     |
| Intro to                                                                                                    | Basecamp 🕟                                                |                    |     |
| Add pr                                                                                                    | oject brief docs to Basecamp 💽                            | -                  |     |
| Add a t                                                                                                    | <u>o-do</u>                                               |                    |     |
| Invite rele                                                                                                    | vant people to basecamp project. 😈 (Completed by Kate Mro | zkowski on 10 Sep) |     |
| Discuss th                                                                                                    | is to-do list                                             |                    |     |
|                                                                                                    |                                                           |                    |     |
| A DE                                                                                                    | Add a comment or upload a file                            |                    | ~ 5 |
| the second second second second second second second second second second second second second second second se |                                                           |                    |     |

## Inviting project members

We'll be inviting key people, but you might need to invite extra people as the project progresses. Note that only people who are activity working on the project, or people who would like to see progress on the project should be invited.

To invite people select 'Invite more people' from the top right hand corner:

| secamp 2     | lew stuff! Projects Calendar Everyt        | hing Progress Ev         | eryone Me                | <b>Q</b> Jump to a project, p                  | berson, label, or se                |
|--------------|--------------------------------------------|--------------------------|--------------------------|------------------------------------------------|-------------------------------------|
| The Su       | ercool Theatre 😭                           |                          |                          | Invite more people<br>3 people on this project | <u>Catch up</u><br>on recent change |
| 1 Discussion | 46 To-dos 2 Files 1 Forwarded email        | Events Add the fir       | st: <u>Text document</u> |                                                | 0                                   |
| Latest proj  | ect updates                                | 855×1                    |                          |                                                |                                     |
| 11:46am      | Kate M. forwarded an email: Iraining Sessi | on                       |                          |                                                |                                     |
| 11:39am      | Kate M. commented on Intro to Basecamp     |                          |                          |                                                |                                     |
|              | Kate M. apue katedfindlau@amail.com.acc    | and to the project The C | uporcool Theatro         |                                                |                                     |

Once selected, you can invite people by email:

#### The Supercool Theatre

#### Here's who's on this project

Invite people to this project and start working together in seconds. Everyone you invite will receive a welcome email.

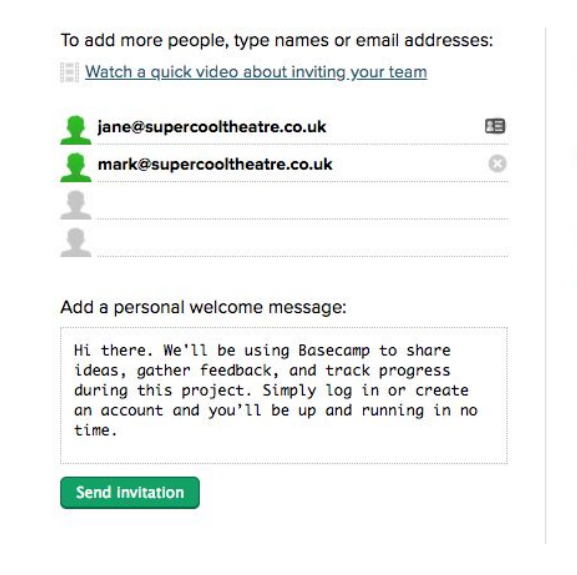

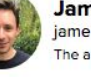

James Coleman james@supercooldesign.co.uk The account owner has access to all projects.

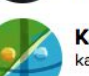

Kate katedfindlay@gmail.com

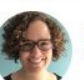

Kate Mroczkowski kate@supercooldesign.co.uk

#### Updating/discussing a task

To update a task, find the relevant task and click on the task title. From here, you can add comments, files or complete a task.

When adding comments to the task, be sure to select the relevant people to notify. You might not need to notify everyone of the update:

| Intro to | Basecamp 💽 | Unassigned |
|----------|------------|------------|
|----------|------------|------------|

Discuss this to-do

| - | Bold Italic :≣ Bullets 3 ≡ Numbers Quote                                                                                                    |
|---|----------------------------------------------------------------------------------------------------|
|   | Hello,                                                                                                    |
|   | Just sending you the Basecamp intro doc, let me know if you have any questions.                                                                                                    |
|   | Kate                                                                                                    |
|   | Basecamp intro.docx Label                                                                                                    |
|   | Who should receive updates?                                                                                                    |
|   | Since this project isn't published yet, we won't email anyone about this comment now. People you check below will be notified when new comments are added after the project is published. |
|   |                                                                                                    |

Regardless of who you notify, all project members will be able to view the task and comments.

#### Assigning tasks and deadlines

For each task, you can add an assignee and deadline. To do this from the project overview, hover over the relevant task, you'll see an 'Unassigned' button appear to the right of the task title, select this to add an assignee (only people who have joined the project) and a deadline:

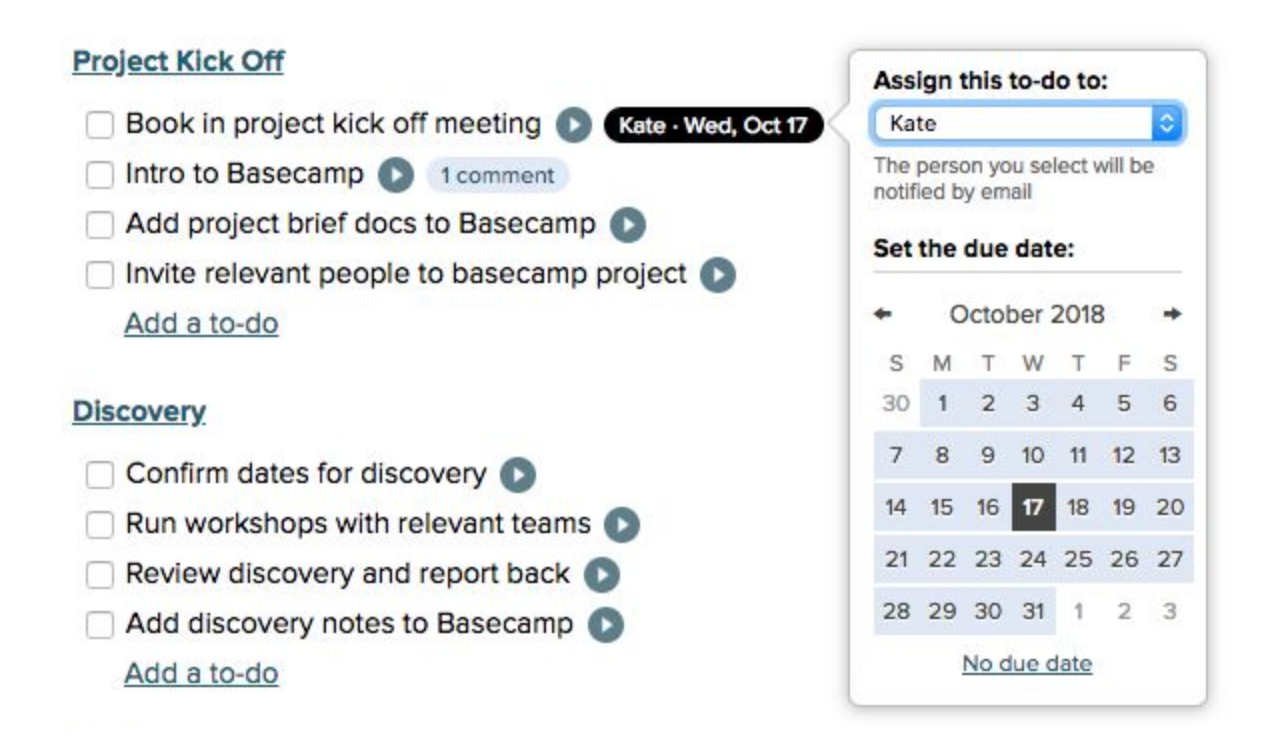

You can also update this from within the task.

#### Viewing deadlines/events

In Basecamp an event is something that takes place, or needs to take place, on a certain day. Most tasks will have deadlines assigned to them. You can see an overview of these in the calendar. Select Events from the top menu:

| The Sup      | ercool    | Thea    | tre 😭             |        | /              |               | Invite more people<br>3 people on this project | Catch up<br>on recent changes |
|--------------|-----------|---------|-------------------|--------|----------------|---------------|------------------------------------------------|-------------------------------|
| 1 Discussion | 46 To-dos | 2 Files | 1 Forwarded email | Events | Add the first: | Text document |                                                |                               |

Once done, you'll see an overview of the tasks in a calendar format (note, only tasks with a date attached will appear here):

| <u>ar setting</u> | Calend          | >                      | Next 6 weeks                           | <   |           | <u>Agenda view</u> |
|-------------------|-----------------|------------------------|----------------------------------------|-----|-----------|--------------------|
| Sat               | Fri             | Thu                    | Wed                                    | Tue | Mon       | Sun                |
|                   | 14              | 13                     | 12                                     | 11  | Today 10  | 9                  |
| В                 | 21              | 20                     | 19                                     | 18  | 17        | 16                 |
| 1                 | 28              | 27                     | 26                                     | 25  | 24        | 23                 |
|                   | 5               | 4                      | 3                                      | 2   | October 1 | 30                 |
|                   | 12              | 11                     | 10                                     | 9   | 8         | 7                  |
| 7                 | 10              | 19                     | 17                                     | 16  | 45        | 14                 |
|                   | 15              | List: Project Kick Off | 1 To-do<br>Book In<br>project kick off | 10  | 15        | 141                |
|                   | ff meeting Kate | Book in project kick   |                                        |     |           |                    |

## Viewing Files

To view files, select Files from the top menu:

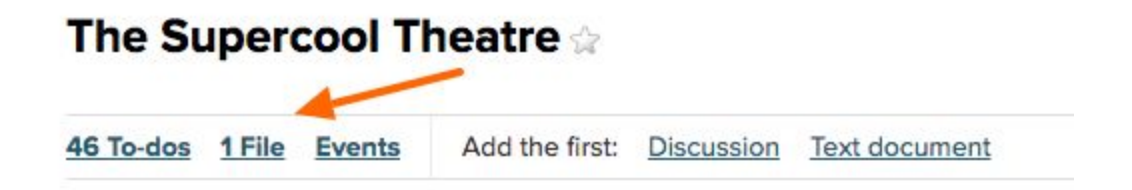

You can also add additional files to the project and attach them to comments on tasks.

# Emailing the project

When someone is notified of an update to a task, they will receive an email.

Project members can log into Basecamp to view and reply to the task, or they can reply straight from their inbox to add their comment to the project.

Occasionally, you might want to forward an email to the project (this usually happens when someone's forgotten to use Basecamp to send information). To do this, first you need to get a unique email address from Basecamp. Navigate to the very bottom of the project and select 'Email content to this project':

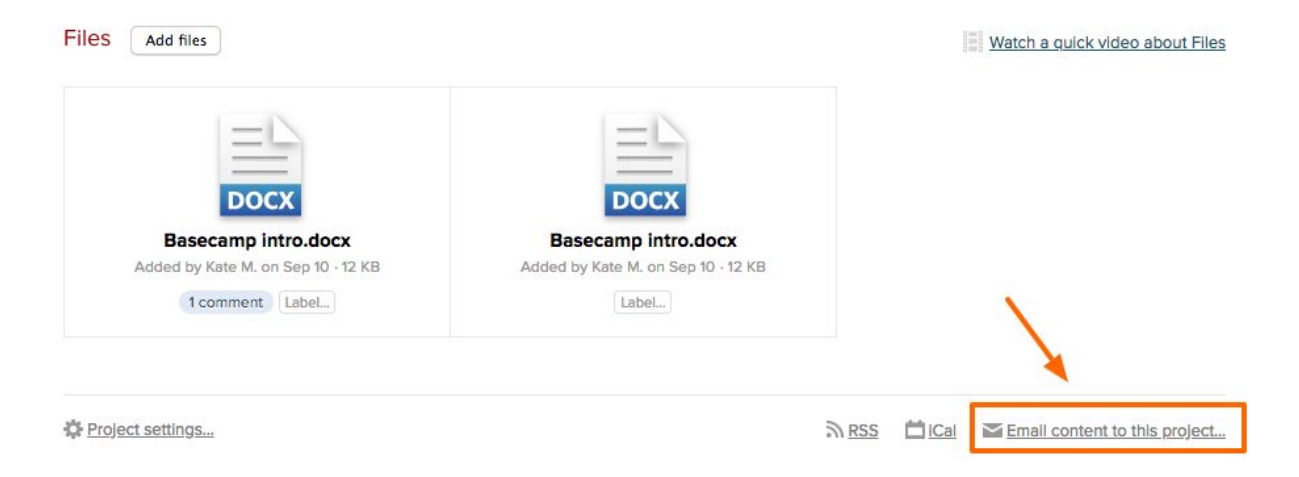

There are full instructions in Basecamp on what to do next as well as a unique email address for the project:

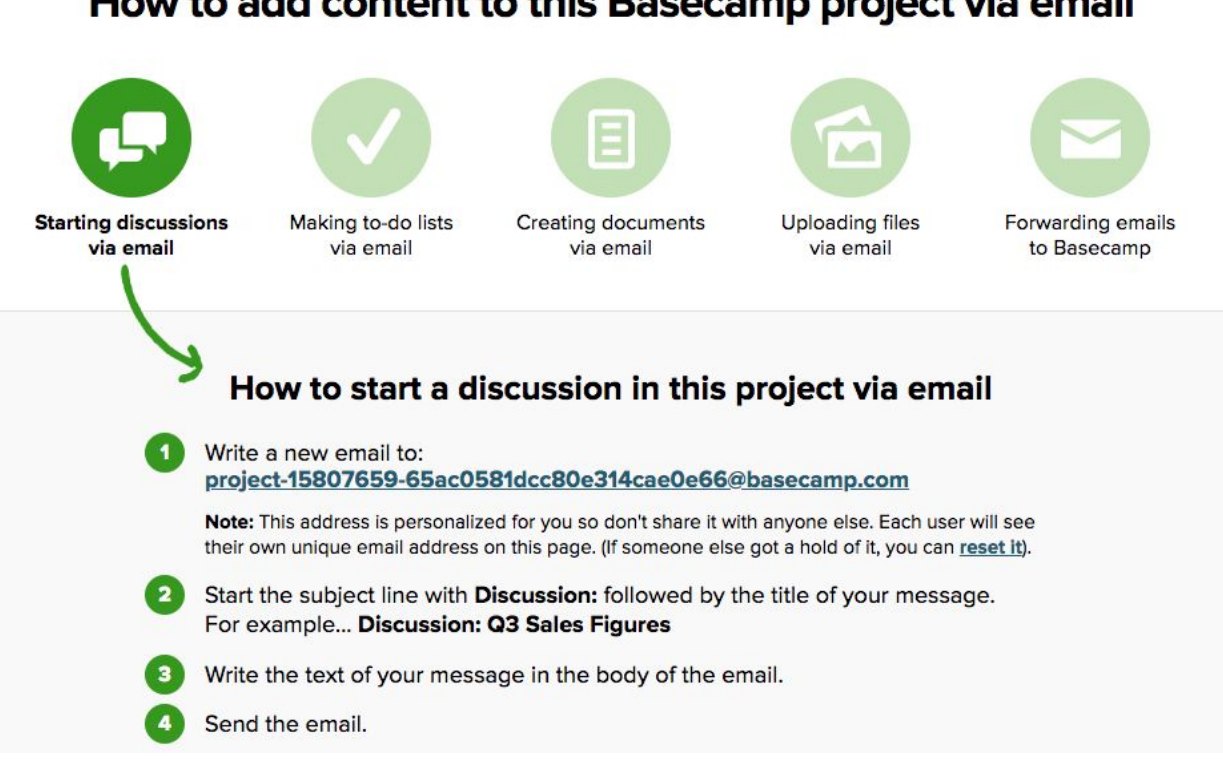

Once the email is sent to the project, you will find it as a stand alone task. You can view this at the bottom of the project (or if it's a recent update, you'll spot it at the very top):

| DOCX                                                      | DOCX                               |  |
|-----------------------------------------------------------|------------------------------------|--|
| Basecamp intro.docx                                       | Basecamp intro.docx                |  |
| Added by Kate M. on Sep 10 - 12 KB                        | Added by Kate M. on Sep 10 · 12 KB |  |
| 1 comment Label                                           | Label                              |  |
| orwarded emails Forward an email                          |                                    |  |
| Training Session<br>Forwarded 13 seconds ago by Kate Mroo | czkowski                           |  |

Once in the project, you can reply from within the project.

#### Signing off tasks

Throughout the project there are some things we'll need you to sign off (for example, the designs or the dev site before go live). There are tasks set up in the project that you will need to complete, we'll take this as confirmation you're happy and signing off this part of the project.

#### Useful Resources

If you want some help with using Basecamp, here are a few useful resources:

- Intro to <u>Basecamp video</u>
- Basecamp help pages